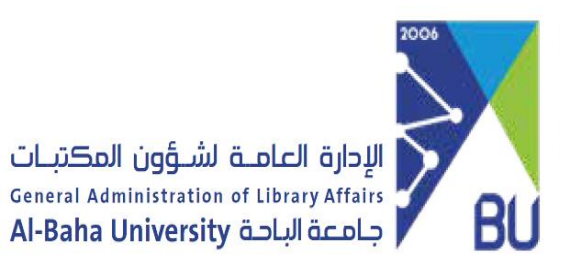

آلية الدخول وكيفية استخدام خدمة فهرس البحث الآلي في مكتبات الجامعة رباحث)

BahaUniversity
 contact@bu.edu.sa
 bu.edu.sa

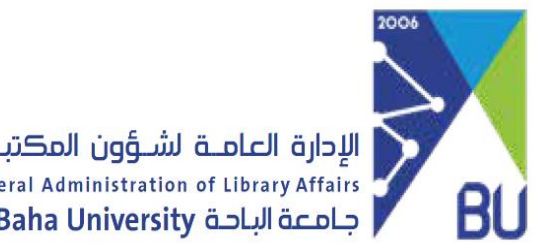

أيقونة (باحث).

الإدارة العامـة لشـؤون المكتبـات General Administration of Library Affairs Al-Baha University جامعة الباحة

الدخول إلى بوابة الجامعة الإلكترونية.

٢- اختيار الخدمات الإلكترونية ثم الضغط على

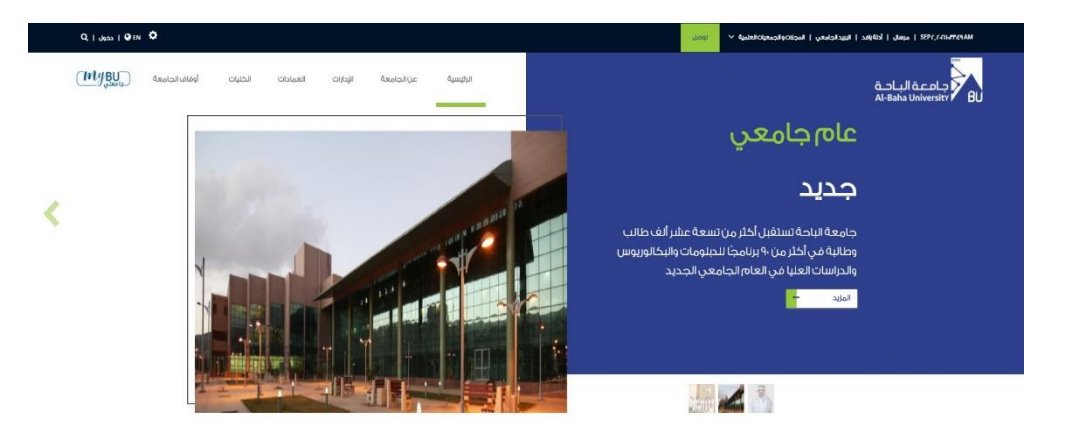

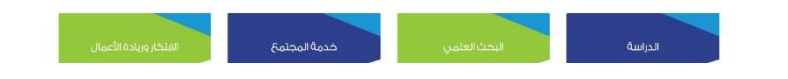

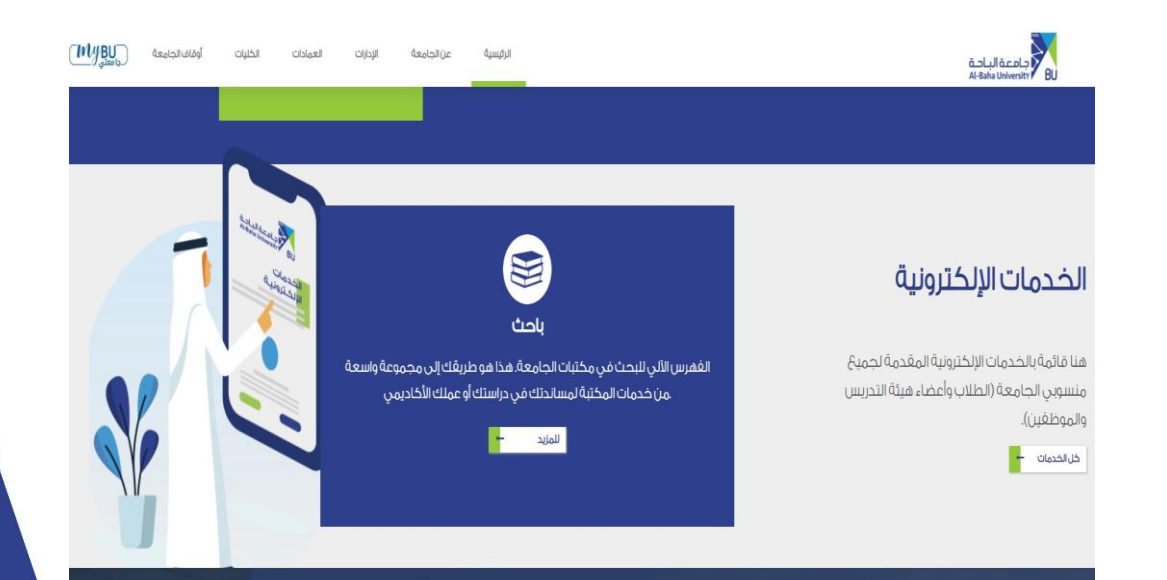

🔰 BahaUniversity 🔀 contact@bu.edu.sa 🌐 bu.edu.sa

|                                                                                  | <u>Erolish</u> مىرىد<br>تەتەرىرى ئىكە<br>تىرىك ئىكتىي<br>مىزىك ئىكتىية | جامعة الباحة<br>Al-Baha University | ــؤون المڪتبـات<br>General Administrat<br>Al-Baha Univers<br>ساع ₪           | لیداورة العامیة لش<br>الم البقا الب المالية الباري<br>البر ليفة الرابدافسر، التان برد وباقيرة على على ال<br>الف سعة الري<br>البر ليفة الرابدافسر، التان البرا                                                                                  | الإدارة العامـة لشـؤون المكتبـات<br>General Administration of Library Affairs<br>Al-Baha University جامعة الباحة  |
|----------------------------------------------------------------------------------|------------------------------------------------------------------------|------------------------------------|------------------------------------------------------------------------------|----------------------------------------------------------------------------------------------------|----------------------------------------------------------------------------------------------------|
|                                                                                  |                                                                        |                                    |                                                                              | ر بعث اللي الم<br>بعد تكتر<br>الم المري ليبت المررتشل تعلنا : فراتر الرابي الرابع لسبت المررتشل لعلناب<br>الم المورعين السال المراتي<br>: الم الموسوعين العلن (1 : العار، المرب)<br>: الم الموسوعين العالي (12)<br>: الم الموسوعين العالي (1 ) | ٣- تظهر الصفحة الرئيسة لخدمة باحث.                                                                                |
|                                                                                  | جامعة الباحة<br>Al-Baha University                                     |                                    | ىـۋون المكتبـات<br><sup>General</sup> Administrat<br>Al-Baha Univers<br>سارى | تع معا لين<br>الإدارة العامـة لش<br>tion of Library Affairs<br>sity تكف فارمن لمرا لي لي والاليو مد                                                                                                    |                                                                                                    |
|                                                                                  | <b>مغومات المكنية</b><br>ساعك                                          |                                    | عول ۷                                                                        | للغاند مساعة غروع<br>حالب آلي<br>: انمکه (البرگزیة طلاب پ<br>بیت ماندر                                                                                                    | ٤- في مربع البحث كتابة العنوان المراد<br>البحث عنه واختيار عنوان أو موضوع أو<br>اسم مؤلف ثم اختيار مكتبة محددة أو |
| <ul> <li>BahaUniversity</li> <li>contact@bu.edu.sa</li> <li>bu.edu.sa</li> </ul> |                                                                        |                                    | وك الص وكطان النطاب                                                          | <b>ماذا يقرأ الافرون</b><br>: أهر العاوين المايات الص ومطل العطاب : المؤمر العالي الأول في لمانيا<br>: أهم المؤافق مؤعر المانيك الص ومطل العطاب (1 : أعلمو، العفرب)<br>: إهم الموهوعات القاصل والكامل                                          | الكل فالضغط على ابحث.                                                                                             |

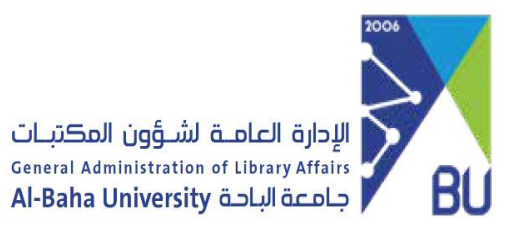

٥- تظهر شاشة نتائج البحث ويتم
 اختيار العنوان المناسب والضغط
 عليه.

| ٦- وأخيراً تظهر كافة معلومات الكتاب |
|-------------------------------------|
| الببليوغرافية من حيث موقع الكتاب    |
| في المكتبة وعدد نسخه ورقم           |
| تُصنيفه؛ مما يتيح الحصول عليه       |
| بسهولة من الرف.                     |
|                                     |

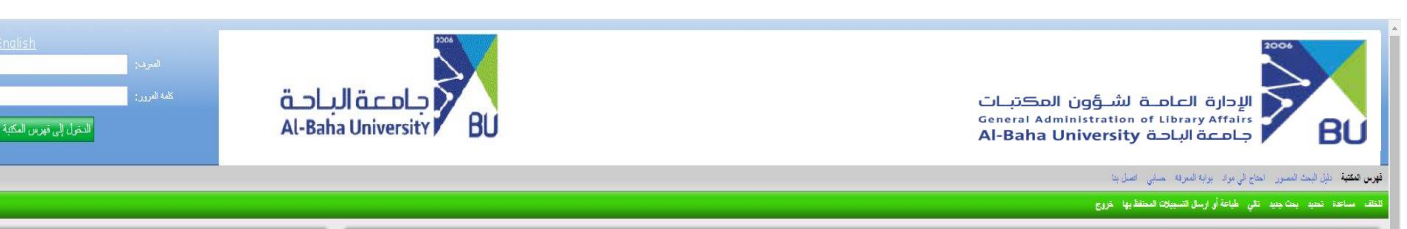

| :تكرار البحث في                                                                                                    |                                |                                                                                                    | نثائج البحث  |
|----------------------------------------------------------------------------------------------------|--------------------------------|----------------------------------------------------------------------------------------------------|--------------|
| Google                                                                                                    |                                | <b>عنون "هنب کې"</b> عون 41 ره ايت.                                                                                                    |              |
|                                                                                                    |                                | << 32 ملنة >> 1                                                                                                    |              |
| الحاوين في القلف التالية<br>الحاو - عار                                                                                                    |                                | ، مندية في العنب (كل والشيقات ونظم المنفريات / طر. J .<br>الحال، محمد اليمي<br>2016 - 2<br>2014 - 2                                    | 1.<br>🗋 لغر  |
| حسب عنه ، حسب البن البلية<br>اجبر الي البلية ، الإعلى ، المرابط<br>الإصل البلية ،<br>التلوز - حار                                                                                                    |                                | عالي من المربعات البراز مشربة : طبيقات على العاب الأي<br>الارزاني عد الله من صلية<br>658.300285<br>2116<br>2 الم مناه في البركريه علاب | 2.<br>[] نغر |
| محمد ریږي<br>اندرت<br>الاره                                                                                                    |                                | المنب (کی بین انٹریڈ وائنٹی <i>) ط. 1.</i><br>انٹری ایل اعد سن<br>2016<br>3 اسم عندہ ای امرکزہ علاب                                    | 3.<br>] اختر |
| <u>دىمەن دەرەن ھىرەن ھىرەن ھىرەن ھىرەن مەرەن ھىرەن ھىرەن ھىرىن ھى مەرەن ھى مەرەن ھى ھى مەرەن ھى ھى ھى ھى ھەرەن ھى</u><br>مەرەپ ھەرەن ھى ھەرەن ھى ھەرەن ھى ھەرەن ھى ھەرەن ھەرەن ھەرەن ھەرەن ھەرەن ھەرەن ھەرەن ھى ھەرەن ھى ھى ھەرەن ھى ھەرە<br>ھەرەن ھى ھەرەن ھى ھەرەن ھى ھەرەن ھى ھەرەن ھى ھەرەن ھەرەن ھەرەن ھەرەن ھەرەن ھەرەن ھەرەن ھى ھەرەن ھى ھەرەن ھى ھەرە | Jl معة المعالم<br>a University | الإدارة العامـة لشـؤون المكتبـات<br>General Administration of Library Affairs<br>Al-Baha University جامعة الباحة                       | BU           |
|                                                                                                    |                                | نَبْلُ لَيْحَا لَمَسَرَنَ احْجَ لِي بُواد الرَّبَة مُسْرِقَة السَّانِي الصَّلُ بَدَ                                                    | يرس المكتبة  |
|                                                                                                    |                                | ت هيد علي خزان الرض فباحة أو زسان الميتانة منظابها خرج                                                                                 | a instan a   |
| :ككرار البحث في                                                                                                    | خزاك لعرض                      | ميه خوان "هلب کې"                                                                                                    | بد 41 س 1    |
| Google                                                                                                    |                                | Item                                                                                                    | Details      |

|                                         |                                    |                    |                                               |                                       | Item Details               |
|-----------------------------------------|------------------------------------|--------------------|-----------------------------------------------|---------------------------------------|----------------------------|
|                                         |                                    |                    | 4                                             | يبقك العادة المجرلة الفهرء            | 🗌 اختر                     |
| الطاوين في ا                            |                                    | )                  | مقمة في العامب الآلي والشيكات وتظم المغومات / | عنوان                                 | مراد لنفن المؤلف           |
| 1. 1.8                                  |                                    |                    | الحبال، محمد سامي                             | البزائل                               | بحث مواد اخرى لنفن الموضوع |
| - 44                                    |                                    |                    | العكب لعربي للمعارف للنثر والتوزيع والطباعة.  | :التشر                                | ىرادىلى شەرەب              |
| الالسة عامة ، الالسة                    |                                    |                    | 2016                                          | بتاريغ النشر                          |                            |
| لجفرافيا لعلمة ، الأط                   |                                    |                    | 226 ص. :                                      | إسلحة                                 |                            |
| الأعدل لعامة                            |                                    |                    | 9789772768783                                 | ېتىڭ                                  |                            |
| da - radil                              |                                    |                    | 2 المركزية طلاب نسخ متاحة في.                 | بيات السنة                            |                            |
| لي سالم<br>المحمدك و الأنبية<br>اللاموت | <b>موقع</b><br>الدوائع الاصلى راوك | <b>ىراد</b><br>كەب | تيغ<br>2                                      | المقتيب<br>البركزية طلاب<br>004 ح م م |                            |
| الإنارة                                 |                                    |                    |                                               |                                       |                            |

BahaUniversity
 contact@bu.edu.sa
 bu.edu.sa

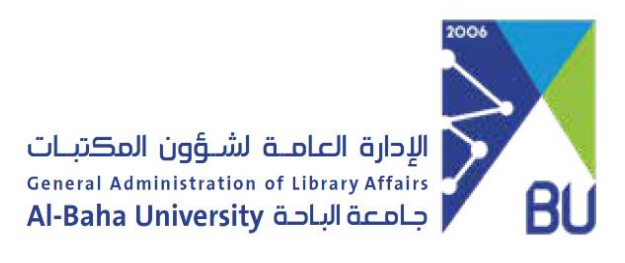

| البريد الإلكتروني                                                                                            |                       | المهاتف                    | الصفة                                             | الأسم                     |    |
|----------------------------------------------------------------------------------------------------|-----------------------|----------------------------|---------------------------------------------------|---------------------------|----|
|                                                                                                    | azahrani@bu.edu.sa    | ۰۱۷۷۲۵۷۷۰۰<br>تحویله ۱۵۳۸۸ | مدير عام شؤون المكتبات                            | أ. أحمد صالح الزهراني     | ١  |
|                                                                                                    | sh.alghamdi@bu.edu.sa | ۰۱۷۷۲۵۷۷۰۰<br>تحویله ۱۳۷۰  | مديرة المكتبة المركزية<br>بالمجمع الأكاديمي بهر   | أ. شريفة حمدان الغامدي    | ۲  |
|                                                                                                    | sa.alghamdi@bu.edu.sa | ۰۱۷۷۲۵۷۷۰۰<br>تحویله ۱٤۸۵۳ | مديرة المكتبة المركزية<br>بالمجمع الأكاديمي بشهبة | أ.سارة عبد السلام الغامدي | ٣  |
| بمكنكم التواصل مع أمناء وأمينات المكتبات من خلال الاطلاع على وسائل التواصل الخاصة بهم في دليل مكتبات الجامعة |                       |                            |                                                   |                           | ود |

ويمكنكم التواصل مع أمناء وأمينات المكتبات من خلال الاطلاع على وسائل التواصل الخاصة بهم في دليل مكتبات الجامع بموقع الإدارة العامة لشؤون المكتبات.

BahaUniversity
 contact@bu.edu.sa
 bu.edu.sa